## CRIANDO E CARREGANDO UMA LEGENDA

Os furos de sondagem podem ser coloridos por qualquer campo que ele contenha, seja esse campo numérico ou alfanumérico, aplicando uma legenda de cores para exibir os intervalos interessantes que se queira interpretar. No caso específico desse banco de dados o campo Rock presente no arquivo de sondagem é um campo alfanumérico e possui duas litologias distintas representadas pelos algarismos 6 e 8. Portanto a seqüência de construção da legenda fica da seguinte maneira:

- i. Menu Format | Legend...
- ii. Na caixa de checagem (checkbox) no gerenciador de legendas (Legends Manager) clicar em **New Legend**.

| Legends Manager                                                                                                    |
|----------------------------------------------------------------------------------------------------|
| Available Legends                                                                                                    |
| Re-Image         B-Image         System Legends         B-Image         C: Users yulia \AppData \Roaming \Datamine \Datamine Studio \Curso |
| ٩ ــــــــــــــــــــــــــــــــــــ                                                                                                    |
| New Legend Edit Show Details >>                                                                                                    |
| Close Apply Help                                                                                                    |

Criação de legenda.

| Legend Wizard: Data Table Column                                                                                |                                                                                                    |                                                | Legend Wizard: Legend Storage                                                                                                    |
|----------------------------------------------------------------------------------------------------|----------------------------------------------------------------------------------------------------|------------------------------------------------|----------------------------------------------------------------------------------------------------|
| Choose whether the legend should be based on an object's fi<br>explicitly                                       | eld, or have ranges entered                                                                                                    |                                                | Legends can be saved in the current project document; another project document or in an external<br>legend file.                                       |
| Ise Object Field                                                                                                |                                                                                                    |                                                |                                                                                                    |
|                                                                                                    |                                                                                                    |                                                | C Current Project File                                                                                                    |
| Object _holesc.dm (drillholes)                                                                                  | <b>_</b>                                                                                                    |                                                | C:\Users\julia\AppData\Roaming\Datamine\Datamine Studio\Tutorial.                                                                                      |
| Field ROCK                                                                                                    | •                                                                                                    | $\rightarrow$                                  | • User Legends Storage                                                                                                    |
|                                                                                                    |                                                                                                    |                                                |                                                                                                    |
| C Use Explicit Ranges                                                                                           |                                                                                                    |                                                |                                                                                                    |
|                                                                                                    |                                                                                                    |                                                |                                                                                                    |
|                                                                                                    |                                                                                                    |                                                |                                                                                                    |
|                                                                                                    |                                                                                                    |                                                |                                                                                                    |
|                                                                                                    |                                                                                                    |                                                |                                                                                                    |
|                                                                                                    |                                                                                                    |                                                |                                                                                                    |
| < Vol                                                                                                    | ar Avançar> Cancelar                                                                                                    |                                                | < Voltar Avançar > Cancelar                                                                                                    |
| <u>.</u>                                                                                                    |                                                                                                    | I                                              |                                                                                                    |
|                                                                                                    |                                                                                                    |                                                |                                                                                                    |
| Legend Wizard: General                                                                                          | ×                                                                                                    | 1                                              | Legend Wizard: Data Range                                                                                                    |
|                                                                                                    |                                                                                                    |                                                |                                                                                                    |
| Choose the legend name and data type, or confirm the existin                                                    | g selections                                                                                                    |                                                | The number of data items has been calculated from the unique values in the Field selected in the<br>first step. Please check it will not be excessive! |
| Name ROCK                                                                                                    |                                                                                                    |                                                | Number of Name 2                                                                                                    |
| Type Numeric  This has been set by the                                                                          | e Field selected in the first step)                                                                                                    | $\rightarrow$                                  |                                                                                                    |
|                                                                                                    | <i>,</i> ,                                                                                                    |                                                | The data range for the legend items has been specified from the Field selected in the first step                                                       |
| Choose whether the legend items should be associated with a<br>cover a range of values across defined intervals | unique values, or whether they should                                                                                                    |                                                | Minimum Value 6                                                                                                    |
|                                                                                                    |                                                                                                    |                                                |                                                                                                    |
| C Brosse                                                                                                    |                                                                                                    |                                                | Maximum Value J <sup>8</sup>                                                                                                    |
| s nanges                                                                                                    |                                                                                                    |                                                |                                                                                                    |
| Select whether the values or ranges should be converted to f                                                    | ilter expressions                                                                                                    |                                                |                                                                                                    |
|                                                                                                    |                                                                                                    |                                                |                                                                                                    |
| Convert to nicer expressions                                                                                    |                                                                                                    |                                                |                                                                                                    |
|                                                                                                    |                                                                                                    |                                                |                                                                                                    |
| < Vot                                                                                                    | ar Avançar> Cancelar                                                                                                    |                                                | < Voltar Avançar > Cancelar                                                                                                    |
|                                                                                                    |                                                                                                    |                                                |                                                                                                    |
|                                                                                                    |                                                                                                    |                                                |                                                                                                    |
|                                                                                                    |                                                                                                    |                                                |                                                                                                    |
|                                                                                                    |                                                                                                    |                                                | <b>•</b>                                                                                                    |
|                                                                                                    |                                                                                                    |                                                | •                                                                                                    |
|                                                                                                    |                                                                                                    |                                                |                                                                                                    |
|                                                                                                    | Legend Wizard: Coloring                                                                                                    |                                                |                                                                                                    |
|                                                                                                    | Colored to a construction of a colored sector of a colored sector | for the large difference                       |                                                                                                    |
|                                                                                                    | Select the type of color range to use                                                                                                    | for the legend items                           |                                                                                                    |
|                                                                                                    | Rainbow blue->red                                                                                                    |                                                | <b>_</b>                                                                                                    |
|                                                                                                    | Select the first and last colors in the r                                                                                                    | ange                                           |                                                                                                    |
| From Color Blue                                                                                                 |                                                                                                    |                                                |                                                                                                    |
| To Color Red                                                                                                    |                                                                                                    |                                                |                                                                                                    |
|                                                                                                    | ,                                                                                                    |                                                |                                                                                                    |
|                                                                                                    | Select whether you want the color tra<br>(determines how the intermediate color                                                                                                    | ansition across the ran<br>ors are calculated) | ge to be clockwise or anticlockwise                                                                                                    |
|                                                                                                    |                                                                                                    | tion /                                         | C Anti-Classical transition                                                                                                    |
|                                                                                                    | Cuockwise trans                                                                                                    | ilion 🥵                                        |                                                                                                    |
|                                                                                                    |                                                                                                    | Preview Legend                                 |                                                                                                    |
|                                                                                                    |                                                                                                    |                                                |                                                                                                    |
|                                                                                                    |                                                                                                    |                                                |                                                                                                    |
|                                                                                                    |                                                                                                    | <1                                             | /oltar Congluir Cancelar                                                                                                    |

Janelas de interação do processo de criação de legendas.

O sistema escaneará automaticamente o arquivo de furos de sondagens e irá determinar quantos diferentes valores de ZONE ocorrem dentro do arquivo. Tudo o que você precisa para fazer isso é clicar em **Avançar** e então em **Concluir**.

| vailable Legends                                                                                                    | Legend Properties       |               |          |  |  |
|----------------------------------------------------------------------------------------------------|-------------------------|---------------|----------|--|--|
| 🕀 🔣 System Legends                                                                                                    | Name ROCK               |               |          |  |  |
| E - S ROCK<br>ABSENT]<br>Rock 6<br>Rock 8<br>B - S C: Users \Júlia \AppData\Roaming \Datamine \Datamine Studio \Tutor | Interval Type Range     | Data Type Nur | neric 💌  |  |  |
|                                                                                                    | Legend Item Description |               |          |  |  |
|                                                                                                    | Description Rock 6      |               |          |  |  |
|                                                                                                    |                         |               |          |  |  |
|                                                                                                    |                         |               |          |  |  |
|                                                                                                    | Range >= 6              | ▼ to < 7      | <b>*</b> |  |  |
|                                                                                                    | General<br>Opacity      | 50            | Preview  |  |  |
|                                                                                                    | E Fill                  | Solid color   |          |  |  |
|                                                                                                    | Fill Style              |               |          |  |  |
|                                                                                                    | Color                   |               |          |  |  |
|                                                                                                    | Texture File Name       |               |          |  |  |
|                                                                                                    | Line Style              | - Solid       |          |  |  |
|                                                                                                    | Line Width              | 1             |          |  |  |
|                                                                                                    | Line Color              | Blue          |          |  |  |
|                                                                                                    | Symbol                  |               |          |  |  |
| ۰ III. ۲۰۰۲ ۲۰۰۲ ۲۰۰۲ ۲۰۰۲ ۲۰۰۲ ۲۰۰۲ ۲۰۰                                                                              | Symbol Style            | Cirde         |          |  |  |
| New Legend   Edit   << Hide Details                                                                                   | Symbol Size             | 200           |          |  |  |
| For more options, select an item and use the right click context menus.                                               |                         |               |          |  |  |
|                                                                                                    |                         |               |          |  |  |

Checando a legenda criada.

Para aplicar a legenda os Drillholes devem estar carregados na janela Design. Clicar na aba SHEETS e clicar com o botão direito no objeto holesc.dm | Format holesc.dm (drillholes).

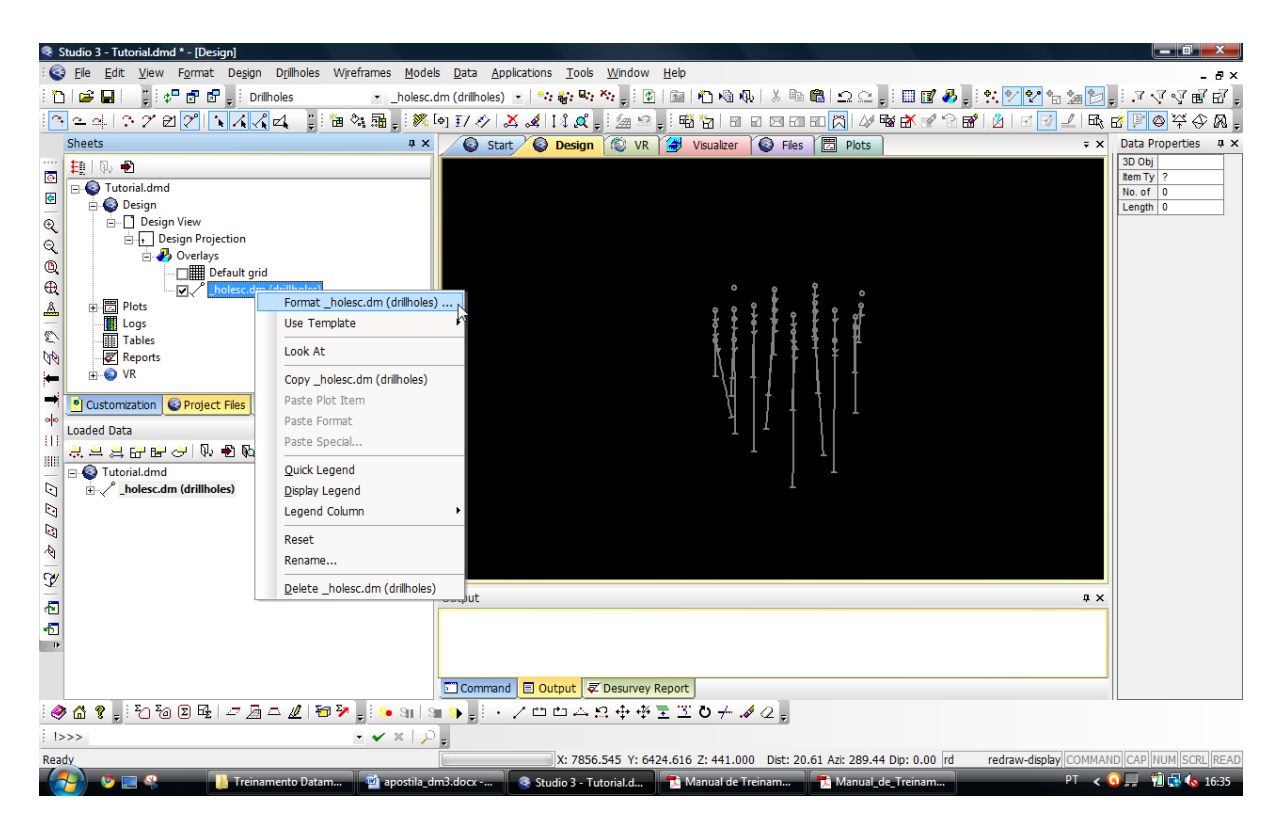

Aplicando a legenda.

Clicar em **Format** secionar a aba Color / Seleciona a legenda / Seleciona o campo a ser aplicada a legenda.

| Format Display                                     |                                                                                                    | Dnilhole traces                                                                                                    |  |
|----------------------------------------------------|----------------------------------------------------------------------------------------------------|----------------------------------------------------------------------------------------------------|--|
| Default grid Overlays 30 Rendering   Drawing Order |                                                                                                    | Static Drilholes                                                                                                    |  |
| Overlay Objects<br>Show: @ Overlays (* Templates   | Overlay Format         Syle       Disklay dithole traces         P Disklay dithole traces       Format         P Auto arrange       P Socio to columns         Image: Image: | Unes 8 Symbols   Labels Color  <br>On Section<br>C Flued color<br>C Color using legend<br>Off Section<br>C Color using legend<br>Legend<br>Legend<br>Legend<br>Legend<br>Jolesc.din (difficies).RFC<br>Jolesc.din (difficies).RFC<br>Jolesc.din (difficie |  |

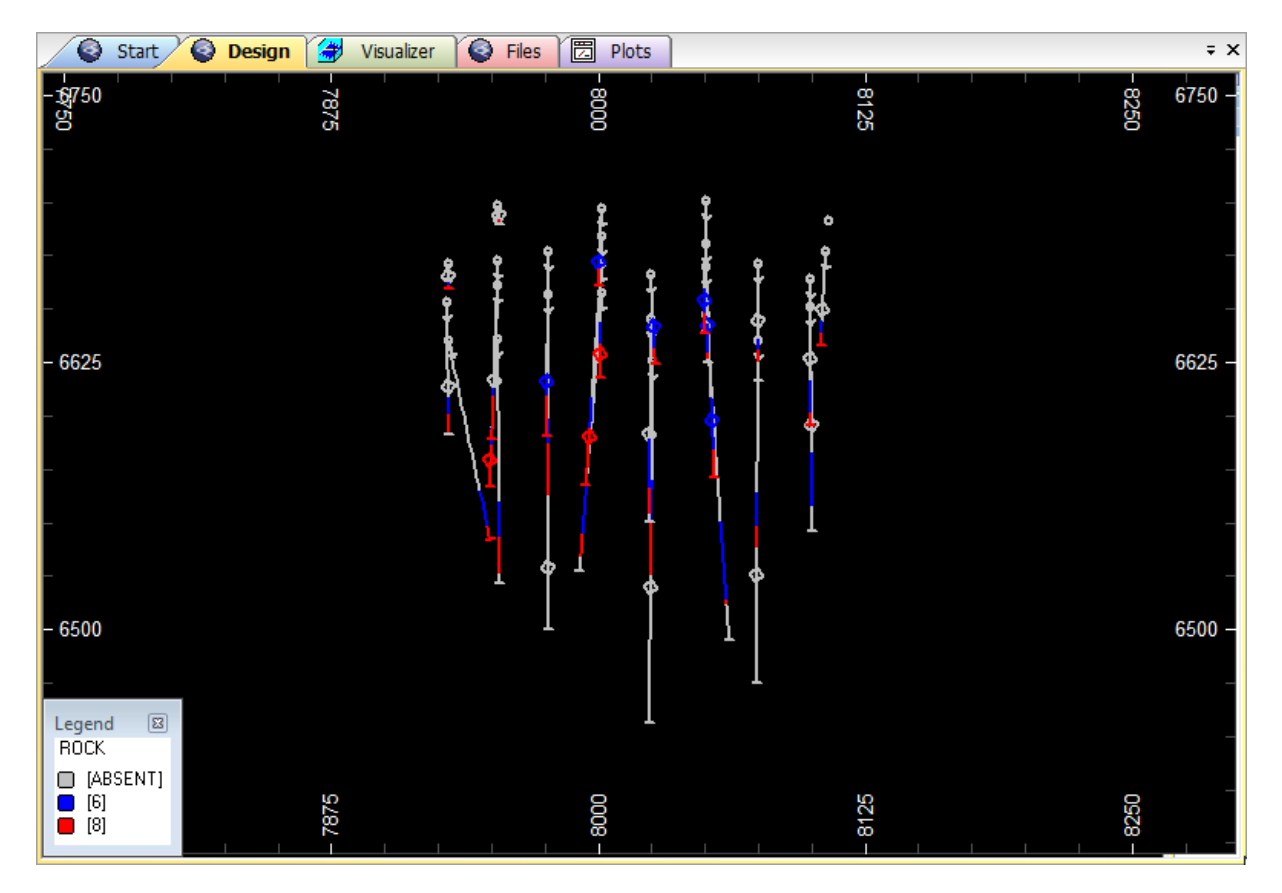

Finalização do processo de criação de legenda.